## 採用店舗管理画面の列がずれる

2020年4月現在 StoreManagerGX Ver7画面

採用店舗管理画面の列がずれた場合の修正方法を説明します。

| 棚割モデルID     SF       モデル名     3/       実施年度     20       実施時期     通       開始日     20                                                                                 | P316-1<br>尺1台6段駅前<br>018<br>期<br>020-12-01                                    | SP316-A<br>3尺1台6段<br>2017<br>通期<br>2020-12-01 | <ul> <li>・ 左図のように'採用店舗管理」画面の<br/>枠線がずれてしまう場合があります。</li> <li>・ Windowsの設定で解消されますのて<br/>下記手順をご参昭ください。</li> </ul> |
|----------------------------------------------------------------------------------------------------|-------------------------------------------------------------------------------|-----------------------------------------------|----------------------------------------------------------------------------------------------------|
| 1045 亩比姜店                                                                                                    |                                                                               |                                               |                                                                                                    |
| 1047 法公店                                                                                                    | 0                                                                             |                                               |                                                                                                    |
| 048 原宿店                                                                                                    | 0                                                                             |                                               | 棚割モデル数や店舗数が多いと、<br>Windowsの設定を変更してもずれて<br>しまう場合があります。                                                          |
| 049代々木店                                                                                                    | 0                                                                             |                                               |                                                                                                    |
| 050 新宿 3 号店                                                                                                    | 0                                                                             |                                               |                                                                                                    |
| 1051 新大久保店                                                                                                    | 0                                                                             |                                               |                                                                                                    |
| 1052 高田馬場店                                                                                                    | 0                                                                             |                                               |                                                                                                    |
| 1053 目白店                                                                                                    | 0                                                                             |                                               |                                                                                                    |
| 1055 11 1055 11 11 11 11 11 11 11 11 11 11 11 11 1                                                                                                    | 0                                                                             |                                               |                                                                                                    |
| スタート     ③     設:       ●     電:       ●     電:                                                                                                    | 定<br>源<br>O にこに入力                                                             | っして検索                                         | 画面は、Windows10のPC画面です。                                                                                          |
| システム<br>ディスプレイ、サウンド、通知、電源     プバ Blue                                                                                                    | イス<br>tooth、ブリンター、マウス                                                         |                                               | <ul> <li>「Windowsの設定」画面が表示されます。</li> <li>[システム]をクリックします。</li> </ul>                                            |
| アプリ<br>アンインストール、 EF 定信 オブション         アガリ<br>アナインストール           の機能         E*           空 ホーム         ディスプ           ジスでの絵布         ジ           システム         Windows | ウント<br><u> ウント メール 同地 南</u> 培<br>ピレイ<br>s HD Color<br>ブイズノレイニ・HD R や WGG のどがえ | <u>– D X</u>                                  | <ul> <li>「ディスプレイ設定」画面が表示されます。</li> </ul>                                                                       |

| 拡大縮小とレイアウト                                                      |
|-----------------------------------------------------------------|
| ー部のアプリは、閉じてもう一度開くまで、拡大縮小の変更に応答しません。<br>テキスト、アプリ、その他の項目のサイズを変更する |
| 100%                                                            |
| 125%                                                            |
| 150% (推奨)                                                       |
| 175%                                                            |
|                                                                 |

- 「拡大縮小とレイアウト」を「100%」に 設定します。
- システムの設定後、Windowsをサインアウトし、再サインインします。
- GXを起動し、採用店舗管理画面にず れがないか確認してください。

## 備考:

「拡大縮小とレイアウト」を「100%」以外に設定されている場合、以下のような事例があります。

- 画面がディスプレイからはみ出してしまい、目的のボタンが押せなくなる。
- カラー陳列図が途中で切れた状態で出力される。
- 商品画像をトリミングする際に思った通り操作できない。
- ・「採用店舗管理」画面の表示でズレが発生する。